# Diseño de un sistema básico

# utilizando MicroBlaze

(Parte 1)

# Introducción

En este documento se muestra como crear un sistema básico con el procesador Microblaze utilizando la herramienta Xilinx Platform Studio (XPS). Este sistema se implementa en una placa de desarrollo Nexys 2.

# Objetivos

- Crear un proyecto en XPS utilizando el Base System Builder (BSB)
- Crear un diseño simple, utilizando IP disponible en el Embedded Development Kit (EDK)

# Procedimiento

El propósito de este documento es servir de apoyo para implementar el hardware y software de un sistema básico basado en un procesador softcore de 32 bits (MicroBlaze).

Se utilizará la herramienta BSB (Base System Builder) del entorno XPS para crear un sistema básico con los siguientes elementos e IP (Figura 1.1):

- MicroBlaze (versión 7.30.b)
- PLB\_MDM
- LMB BRAM controlador para BRAM
- BRAM
- UART para comunicación serie
- GPIO para comandar LEDs

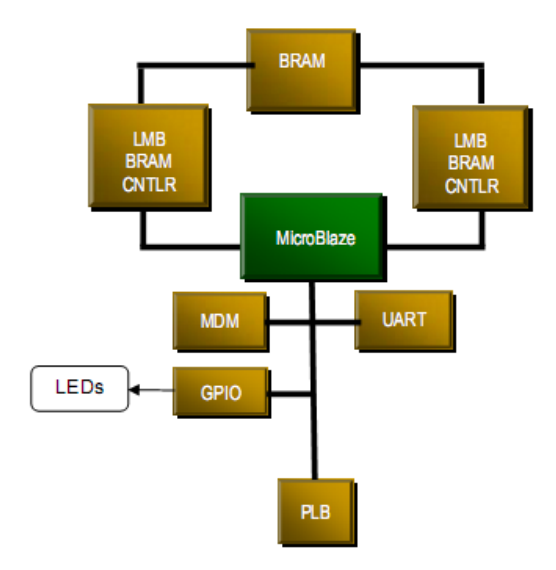

Figura 1.1: Sistema básico

Esta guía cuenta con 3 etapas:

- Crear un proyecto usando la herramienta Base System Builder
- Analizar el proyecto creado
- Probar el proyecto en hardware

En cada etapa hay instrucciones generales (indicadas por el símbolo  $(\bullet)$ ). Estas instrucciones generales dan una idea global de la tarea a realizar. A continuación se indican instrucciones paso a paso más detalladas con figuras ilustrativas. De acuerdo al conocimiento y experiencia, pueden saltarse las instrucciones paso a paso e ir directamente a la siguiente instrucción general.

### Crear el proyecto utilizando Base System Builder

Paso 1

- Iniciar el entorno Xilinx Platform Studio (XPS) y crear un nuevo proyecto. Usar la herramienta Base System Builder para generar un sistema básico con MicroBlaze y una aplicacion que verifica la memoria. Implementar el sistema en la placa de desarrollos Nexys2.
  - 1.1. Iniciar XPS seleccionando Inicio ► Todos los Programas ► Xilinx Design Tools ► ISE Design Suite 14.7 ► EDK ► Xilinx Platform Studio.
  - 1.2. Seleccionar Create New Project Using Base System Builder para iniciar el wizard. Se puede llegar al mismo diálogo por medio de File ► New BSB Project

| & Create New XPS Project Using BSB Wizard                                                                                                    |
|----------------------------------------------------------------------------------------------------|
| New Project Project File Browse                                                                                                    |
| Select an Interconnect Type                                                                                                    |
| AXI System                                                                                                    |
| AXI is an interface standard recently adopted by Xilinx as the standard interface used for all current and<br>future versions of Xilinx IP and tool flows. Details on AXI can be found in the AXI Reference Guide on<br>xilinx.com.                                                                                                    |
| O PLB System                                                                                                    |
| PLB is the legacy bus standard used by Xilinx that supports current FPGA families, including Spartan6 and<br>Virtex6. PLB IP will not support newer FPGA families, so is not recommend for new designs that may<br>migrate to future FPGA families. Details on PLB can be found in the PLBv46 Interface Simplifications<br>document on xilinx.com. |
| Select Existing .bsb Settings File(saved from previous session)                                                                                                    |
| Browse                                                                                                    |
| Set Project Peripheral Repository Search Path                                                                                                    |
| Browse                                                                                                    |
| Help OK Cancel                                                                                                    |

Figura 1.2: Creación de un nuevo proyecto utilizando Base System Builder

- 1.3. Con el botón **Browse** seleccionar la ubicación del nuevo proyecto, luego presionar **Open** para abrir el directorio. Luego presionar el botón **Save** (Figura 1.3) para guardar el archivo system.xmp.
- 1.4. Seleccionar PLB System.
- 1.5. Obtener el **Board Support Package** para la placa Nexys2 y guardarlo localmente. Con el botón **Browse** de **Set Project Peripheral Repository Search Path** seleccionar el subdirectorio Lib. Finalmente presionar **OK**.

| 🍪 Create New 🕽                      | KPS Project Using BSB Wizard                                                                                                    | ×                                      |  |  |  |  |  |  |  |  |
|-------------------------------------|----------------------------------------------------------------------------------------------------|----------------------------------------|--|--|--|--|--|--|--|--|
| New Project<br><u>P</u> roject File | D:\/MyS\Laboratorios\Lab1\system.xmp                                                                                                    | Browse                                 |  |  |  |  |  |  |  |  |
| Select an Int                       | terconnect Type                                                                                                    |                                        |  |  |  |  |  |  |  |  |
| AXI<br>AXI<br>futu<br>xilir         | AXI System AXI is an interface standard recently adopted by Xilinx as the standard interface used for all current and future versions of Xilinx IP and tool flows. Details on AXI can be found in the AXI Reference Guide on xilinx.com.                                                                       |                                        |  |  |  |  |  |  |  |  |
| PLB<br>PLB<br>Virt<br>mig<br>doc    | System<br>is the legacy bus standard used by Xilinx that supports current FPGA families, including<br>ex6. PLB IP will not support newer FPGA families, so is not recommend for new designs<br>rate to future FPGA families. Details on PLB can be found in the PLBv46 Interface Simpl<br>ument on xilinx.com. | Spartan6 and<br>that may<br>ifications |  |  |  |  |  |  |  |  |
| Select Existin                      | ng .bsb Settings File(saved from previous session)                                                                                                    |                                        |  |  |  |  |  |  |  |  |
|                                     |                                                                                                    | Browse                                 |  |  |  |  |  |  |  |  |
| Set Project F                       | Peripheral Repository Search Path                                                                                                    |                                        |  |  |  |  |  |  |  |  |
| D: MyS We                           | xys2_BSB_Support_v_3_0\lib                                                                                                    | Browse                                 |  |  |  |  |  |  |  |  |
| Help                                | OK                                                                                                    | Cancel                                 |  |  |  |  |  |  |  |  |

Figura 1.3: Establecimiento del directorio del proyecto

- 1.6. En el Nuevo diálogo Welcome to Base System Builder seleccionar la opción I would like to create a new design y presionar Next.
- 1.7. En el diálogo Board Selection, especificar la siguiente configuración (Figura 1.4) y presionar Next.
  - Board Vendor: Digilent
  - Board Name: Nexys 2-500 Board
  - Board Revision (Verify on board): C

| 🍪 Base System Bui    | ilder               |                        |            |           |            |             | ? ×      |
|----------------------|---------------------|------------------------|------------|-----------|------------|-------------|----------|
| Welcom               | e Bo                | ard Sys                | tem        | Processor | Peripheral | Cache       | Summary  |
| Board Selection      |                     |                        |            |           |            |             |          |
| Select a target deve | opment board.       |                        |            |           |            |             |          |
| Board                |                     |                        |            |           |            |             |          |
| I would like to cr   | eate a system for t | the following developm | nent board |           |            |             |          |
| Board Vendor         | Digilent            |                        |            |           |            |             | •        |
| Board Name           | Nexys 2-500 Boar    | ď                      |            |           |            |             | -        |
| Board Revision       | С                   |                        |            |           |            |             | •        |
| I would like to cr   | eate a system for a | a custom board         |            |           |            |             |          |
| -Board Information - |                     |                        |            |           |            |             |          |
| Architecture         |                     | Device                 |            | Package   |            | Speed Grade |          |
| spartan3e            | -                   | XC3S500E               | +          | FG320     | Ŧ          | -4          | Ŧ        |
| Use Stepping         |                     |                        |            |           |            |             | <b>_</b> |
| Reset Polarity Activ | e High              |                        |            |           |            |             | <b>_</b> |

Figura 1.4: Selección de la placa de desarrollo

1.8. En el diálogo **System Configuration**, dejar la opción por defecto **Single-Processor System** (Figura 1.5) y presionar **Next**.

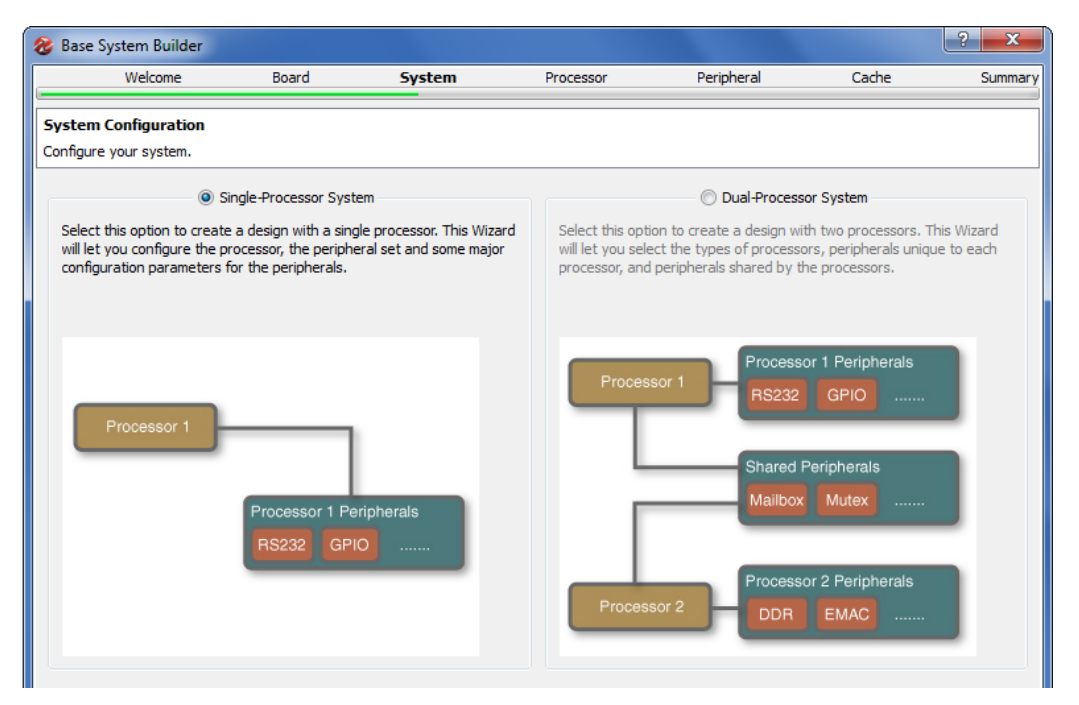

Figura 1.5: Configuración del sistema

- 1.9. En el dialogo **Processor Configuration** (Figura 1.6), dejar la configuración por defecto (ver más abajo) y presionar **Next**.
  - Reference Clock Frequency: 50 MHz (Este es el oscilador externo de la placa de desarrollos; se utilizará para generar la temporización del procesador y los buses).
  - Processor type: MicroBlaze
  - System Clock Frequency–bus Clock Frequency: 50 MHz
  - Local Memory: 8 KB
  - Debug Interface: On-Chip H/W debug module

| 🍪 Base System Builder                                  |                  |        |           |            |       | ? x     |
|--------------------------------------------------------|------------------|--------|-----------|------------|-------|---------|
| Welcome                                                | Board            | System | Processor | Peripheral | Cache | Summary |
| Processor Configuration<br>Configure the processor(s). | 1                |        |           |            |       |         |
| Reference Clock Frequency                              | 50.00            |        |           |            |       | → MHz   |
| Processor Type                                         | MicroBlaze       |        |           |            |       | •       |
| System Clock Frequency                                 | 50.00            |        |           |            |       | ▼ MHz   |
| Local Memory                                           | 8 KB             |        |           |            |       | •       |
| Debug Interface                                        | On-Chip HW Debug | Module |           |            |       | -       |
| Enable Floating Point                                  | Unit             |        |           |            |       |         |

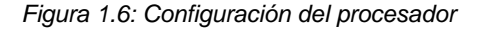

Seleccionar y configurar a LEDs\_8Bit y RS232\_PORT como dispositivos externos, a los controladores dImb y ilmb como controladores internos. Generar las aplicaciones de testeo de memoria y testeo de periféricos mediante el script de enlazado (linker script).

1.10. En el diálogo Peripheral Configuration, seleccionar RS232\_PORT y LEDs\_8Bit como periféricos externos, según se muestra a continuación, quitar los periféricos "Push\_Buttons", "SSG\_Decoder", "Digilent\_USB" y "Switches" de Processor 1 (MicroBlaze) Peripherals. Los controladores dlmb y ilmb no se pueden quitar porque son de uso interno del procesador. En este punto se podría utilizar Add para agregar periféricos. En la siguiente práctica se verá otro método para agregarlos al sistema.

| 😵 Base System Builder                                                                                                    |                                                                                                    |                       |                                                                                                    |                          |                       | ? X        |
|----------------------------------------------------------------------------------------------------|----------------------------------------------------------------------------------------------------|-----------------------|----------------------------------------------------------------------------------------------------|--------------------------|-----------------------|------------|
| Welcome                                                                                                    | Board                                                                                                    | System                | Processor                                                                                                    | Peripheral               | Cache                 | Summar     |
| Peripheral Configuration<br>To add a peripheral, drag it from                                                                                                 | the "Available Pe                                                                                                  | ripherals" to the pro | cessor peripheral list. To                                                                                        | change a core parameter, | click on the peripher | al.        |
| Available Peripherals Peripheral Names                                                                                                    |                                                                                                    |                       | Processor 1 (MicroBla                                                                                             | aze) Peripherals         | (                     | Select All |
| IO Devices     Push_Buttons_3Bit     Switches_8Bit     Ssg_Decoder_0     Digilent_Usb_Epp     mem_bus_mux_0     Internal Peripherals     Internal Peripherals | IO Devices     Push_Buttons_3Bit     Ssg_Decoder_0     Digilent_Usb_Epp     mem_bus_mux_0     Internal Peripherals |                       | Core<br>INTEL_FLASH<br>Core: xps_mch<br>LEDs_8Bit<br>Core: xps_gpic<br>Micron_RAM<br>Core: xps_mch                | n_emc                    | Parameter             |            |
| xps_bram_ff_cntlr<br>xps_timebase_wdt<br>xps_timer                                                                                                    |                                                                                                    | Add >                 | RS232_PORT<br>RS232_PORT<br>Parity<br>Use Interrupt<br>dImb_cntlr<br>Core: Imb_bra<br>iImb_cntlr<br>Core: Imb_bra | m_if_cntlr<br>m_if_cntlr | xps_uartlite<br>None  | <b>▼</b>   |
|                                                                                                    |                                                                                                    |                       |                                                                                                    |                          |                       |            |

Figura 1.7: Configuración de periféricos

- 1.11. Presionar Next para pasar al diálogo Cache Configuration, no seleccionar nada y presionar Next.
- 1.12. Verificar la configuración en el diálogo **Summary** (Figura 1.8) y presionar **Finish**.

| 🍪 Base System Builder                                                                                                    |                                                                                                    |                                                                               |                                                                                 |                |        | ? ×    |
|----------------------------------------------------------------------------------------------------|----------------------------------------------------------------------------------------------------|-------------------------------------------------------------------------------|---------------------------------------------------------------------------------|----------------|--------|--------|
| Welcome                                                                                                    | Board                                                                                                    | System                                                                        | Processor                                                                       | Peripheral     | Cache  | Summar |
| Summary<br>Below is the summary of the                                                                                                    | system you are cr                                                                                                    | eating.                                                                       |                                                                                 |                |        |        |
| System Summary                                                                                                    |                                                                                                    |                                                                               |                                                                                 |                |        |        |
| Core Name                                                                                                    | Instance Name                                                                                                    | Base Address                                                                  | High Address                                                                    |                |        |        |
| <ul> <li>Processor 1</li> <li>xps_mch_emc</li> <li>xps_gpio</li> <li>xps_mch_emc</li> <li>xps_uartlite</li> <li>Imb_bram_if_cntlr</li> <li>Imb_bram_if_cntlr</li> </ul> | microblaze_0<br>INTEL_FLASH<br>LEDs_8Bit<br>Micron_RAM<br>RS232_PORT<br>dImb_cntlr<br>ilmb_cntlr                        | 0x82000000<br>0x81400000<br>0x83000000<br>0x0000000<br>0x0000000<br>0x0000000 | 0x82FFFFF<br>0x8140FFFF<br>0x83FFFFFF<br>0x8400FFFF<br>0x00001FFF<br>0x00001FFF |                |        |        |
| ile Location<br>- Overall<br>- D:\MyS\Laboratori<br>- D:\MyS\Laboratori<br>- D:\MyS\Laboratori<br>- D:\MyS\Laboratori<br>- D:\MyS\Laboratori<br>- D:\MyS\Laboratori     | ios\Lab1\system.<br>ios\Lab1\system.<br>ios\Lab1\data\sy:<br>ios\Lab1\etc\fast<br>ios\Lab1\etc\dov<br>ios\Lab1\etc\bitg | xmp<br>mhs<br>stem.ucf<br>_runtime.opt<br>vnload.cmd<br>yen.ut                |                                                                                 |                |        |        |
| ✓ Save Base System Builder<br>D: \MyS\Laboratorios\Lab 1                                                                                                    | r (.bsb) Settings Fil<br>\system.bsb                                                                                    | e                                                                             |                                                                                 |                |        |        |
| More Info                                                                                                    |                                                                                                    |                                                                               |                                                                                 | < <u>B</u> ack | Einish | Cancel |

Figura 1.8: Diálogo System Summary

1.13. Aparece una vista del sistema (Figura 1.9), mostrando los periféricos y buses que se utilizan y su conexionado.

| LLP                                    | Bus Interfaces | Ports    | Addresses |              |            |
|----------------------------------------|----------------|----------|-----------|--------------|------------|
| M M L<br>B B B                         | Name           | Bus Name | IP T      | ype          | IP Version |
| 8880                                   | dlmb           |          | *         | lmb_v10      | 2.00.b     |
|                                        | ilmb           |          | <b>*</b>  | lmb_v10      | 2.00.b     |
| 🕺 💥 🐹 o                                | mb_plb         |          | <b>*</b>  | plb_v46      | 1.05.a     |
|                                        | microblaze_0   |          | <b>*</b>  | microblaze   | 8.50.c     |
|                                        | 🗄 lmb_bram     |          | *         | bram_block   | 1.00.a     |
|                                        | 🕀 dlmb_cntlr   |          | <b>*</b>  | Imb_bram_i   | 3.10.c     |
|                                        | ilmb_cntlr ⊡   |          | <b>*</b>  | Imb_bram_i   | 3.10.c     |
| ······································ | INTEL_FLASH    |          | <b>*</b>  | xps_mch_e    | 3.01.a     |
| <u> </u>                               | Micron_RAM     |          | *         | xps_mch_e    | 3.01.a     |
| <u> </u>                               | ⊕ mdm_0        |          | <b>*</b>  | mdm          | 2.10.a     |
| <u> </u>                               | 🖶 LEDs_8Bit    |          | <b>*</b>  | xps_gpio     | 2.00.a     |
| <u> </u>                               | RS232_PORT     |          | <b>*</b>  | xps_uartlite | 1.02.a     |
|                                        | clock_gener    |          | <b>*</b>  | clock_gene   | 4.03.a     |
|                                        | mem_bus        |          | <b>*</b>  | mem_bus      | 1.00.a     |
|                                        | proc_sys_re    |          | *         | proc_sys_re  | 3.00.a     |
|                                        |                |          |           |              |            |

Figura 1.9: Vista del sistema

# Análisis del harware

Paso 2

Seleccionar la pestaña correspondiente a "Graphical Design View" y analizar los componentes del sistema y sus interconexiones. En la pestaña "System Assembly View" analizar el detalle de las conexiones del sistema.

2.1. Seleccionar la pestaña "**Graphical Design View**". Observar los diferentes componentes del sistema y sus interconexiones (se puede utilizar la tecla Ctrl y la rueda del mouse para realizar zoom sobre la vista).

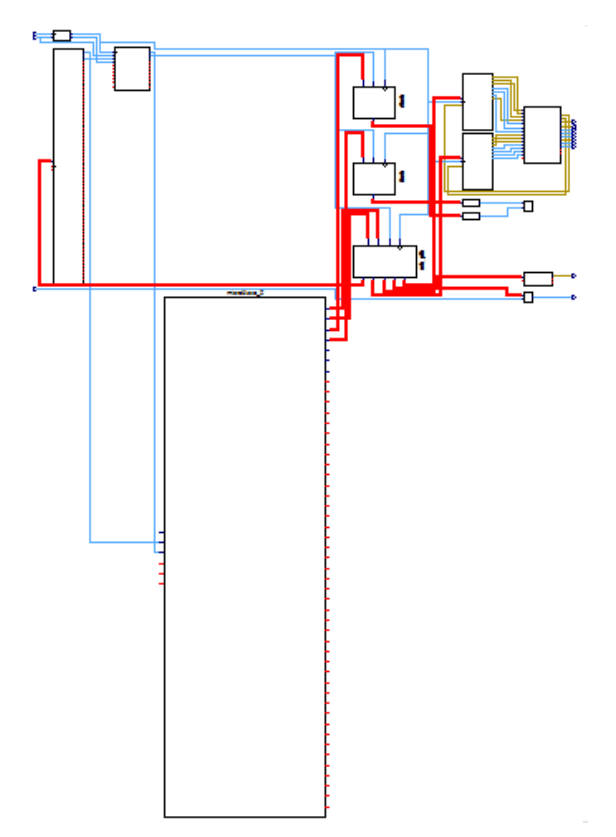

Figura 1.10: Vista de diagrama en bloques del proyecto generado

2.2. En la vista **System Assembly** presionar el botón + y observar el detalle de las conexiones del bus del sistema.

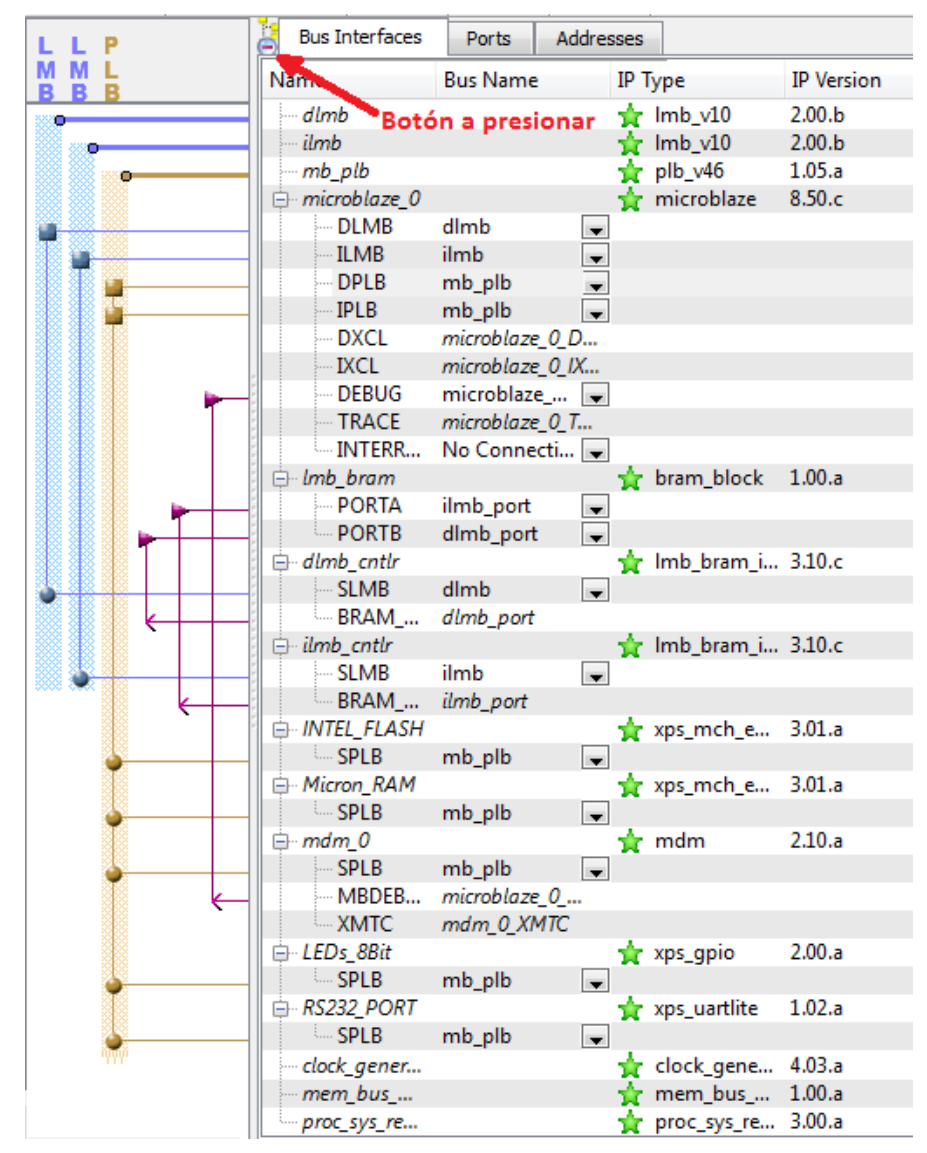

Figura 1.11: Conexiones del bus

2.3. Seleccionar la pestaña **Ports** y expandir la vista. Aquí es donde se pueden realizar conexiones internas y externas de periféricos. Si no puede encontrar la columna **Net** haga click en el botón derecho del Mouse sobre **Connected Port** para ver las opciones disponibles y elegir **Net**.

#### Diseño de un sistema básico utilizando MicroBlaze

|     | Bus Interfaces | Ports   | Addresses                     |                                  |               |              |                |   |           |        |         |          |               | S           | •   |
|-----|----------------|---------|-------------------------------|----------------------------------|---------------|--------------|----------------|---|-----------|--------|---------|----------|---------------|-------------|-----|
| Na  | ame            |         | Connected P                   | ort                              |               | Net          |                |   | Direction | Range  | Class   |          | Frequency(Hz) | Reset Polar | ity |
| ė   | External Ports |         | 1                             |                                  |               |              |                |   |           |        |         |          |               |             |     |
|     | fpga_0_LEDs    | _8Bit   | LEDs_8Bit::[gr                | pio_0]::GPIO_IO_                 | D 🥖           | fpga_0_LEDs  | _8Bit_GPIO_IO  | - | 0 -       | [0:7]  | NONE    | <b>T</b> | ]             |             |     |
|     | fpga_0_RS23    | 2_POR   | RS232_PORT:                   | :[uart_0]::RX                    | /             | fpga_0_RS23  | 2_PORT_RX_pin  | - | I         |        | NONE    | -        | ]             |             |     |
|     | fpga_0_RS23    | 2_POR   | RS232_PORT:                   | :[uart_0]::TX                    | /             | fpga_0_RS23  | 2_PORT_TX_pin  | - | 0         |        | NONE    | -        |               |             |     |
|     | fpga_0_clk_1   | _sys_cl | clock_genera                  | tor_0::CLKIN                     | /             | CLK_S        |                | - | I         |        | CLK     | -        | 50000000      |             |     |
|     | fpga_0_mem     | _bus    | mem_bus_m                     | ux_0::[mem_bus_                  | .m. 🥖         | fpga_0_mem   | _bus_mux_0_D   | - | IO 💌      | [0:15] | NONE    |          |               |             |     |
|     | fpga_0_mem     | _bus    | mem_bus_m                     | ux_0::[mem_bus_                  | m. 🦊          | fpga_0_mem   | _bus_mux_0_FL  | - | 0         |        | NONE    | -        | ]             |             |     |
|     | fpga_0_mem     | _bus    | mem_bus_m                     | ux_0::[mem_bus_                  | .m. 🥖         | fpga_0_mem   | _bus_mux_0_FL  | - | 0         | ]      | NONE    | T        | ]             |             |     |
|     | fpga_0_mem     | _bus    | mem_bus_m                     | ux_0::[mem_bus_                  | .m. 🥖         | fpga_0_mem   | _bus_mux_0_M   | - | 0         | [0:22] | NONE    | -        | ]             |             |     |
|     | fpga_0_mem     | _bus    | mem_bus_m                     | ux_0::[mem_bus_                  | .m. 🥖         | fpga_0_mem   | _bus_mux_0_M   | - | 0         |        | NONE    | -        | ]             |             |     |
|     | fpga_0_mem     | _bus    | mem_bus_m                     | ux_0::[mem_bus_                  | .m. 🥖         | fpga_0_mem   | _bus_mux_0_M   | - | 0         |        | NONE    | -        | ]             |             |     |
|     | fpga_0_mem     | _bus    | mem_bus_m                     | ux_0::[mem_bus_                  | .m. 🥖         | fpga_0_mem   | n_bus_mux_0_RA | - | 0         | [0:1]  | NONE    | -        | ]             |             |     |
|     | fpga_0_mem     | _bus    | mem_bus_m                     | ux_0::[mem_bus_                  | .m. 🥖         | fpga_0_mem   | n_bus_mux_0_RA | - | 0         |        | NONE    | -        | ]             |             |     |
|     | fpga_0_rst_1_  | _sys_rs | clock_genera<br>proc_sys_rese | tor_0::RST<br>et_0::Ext_Reset_In | 1             | sys_rst_s    |                | • | I         |        | RST     | -        |               | 1           | -   |
| Ė   | - dlmb         |         |                               |                                  |               |              |                |   |           |        |         |          |               |             |     |
|     | LMB_Clk        |         | clock_genera                  | tor_0::CLKOUT0                   | 1             | clk_50_00001 | ИHz            | - | I         |        | CLK     |          |               |             |     |
|     | SYS_Rst        |         | proc_sys_rese                 | t_0::Bus_Struct_F                | les <b>et</b> | sys_bus_rese | t              | - | I         |        | RST     |          |               |             |     |
| Ė   | - ilmb         |         |                               |                                  |               |              |                |   |           |        |         |          |               |             |     |
|     | - LMB_Clk      |         | clock_genera                  | tor_0::CLKOUT0                   | 1             | clk_50_00001 | ИHz            | - | I         |        | CLK     |          |               |             |     |
|     | SYS_Rst        |         | proc_sys_rese                 | t_0::Bus_Struct_F                | les 📌         | sys_bus_rese | t              | - | I         |        | RST     |          |               |             |     |
| Ė   | mb_plb         |         |                               |                                  |               |              |                |   |           |        |         |          |               |             |     |
|     | PLB_Clk        |         | clock_genera                  | tor_0::CLKOUT0                   | 1             | clk_50_00001 | ИHz            | - | I         |        | CLK     |          |               |             |     |
|     | SYS_Rst        |         | proc_sys_rese                 | t_0::Bus_Struct_F                | lese          | sys_bus_rese | t              | - | I         |        | RST     |          |               |             |     |
|     | Bus_Error_De   | t       |                               |                                  | 1             | No Connect   | ion            | - | 0         |        | INTERRU | т        |               |             |     |
| l 📥 | microblaze 0   |         |                               |                                  |               |              |                |   |           |        |         |          |               |             |     |

Figura 1.12: Puertos

2.4. Seleccionar la pestaña **Addresses**. Aquí es donde se puede asignar o cambiar el rango de direcciones de los componentes del sistema.

| •        | Bus Interfaces               | Ports | Addresses |          |              |              |       |                  |          |      |
|----------|------------------------------|-------|-----------|----------|--------------|--------------|-------|------------------|----------|------|
| Instance |                              |       | Base      | Name     | Base Address | High Address | Size  | Bus Interface(s) | Bus Name | Lock |
| ė        | 🖨 microblaze_0's Address Map |       |           |          |              |              |       |                  |          |      |
|          | dlmb_cntlr                   |       | C_B4      | ASEADDR  | 0x00000000   | 0x00001FFF   | 8K .  | SLMB             | dlmb     |      |
|          | - ilmb_cntlr                 |       | C_BA      | ASEADDR  | 0x00000000   | 0x00001FFF   | 8K -  | SLMB             | ilmb     |      |
|          | LEDs_8Bit                    |       | C_B4      | ASEADDR  | 0x81400000   | 0x8140FFFF   | 64K   | SPLB             | mb_plb   |      |
|          | INTEL_FLAS                   | Н     | C_M       | EM0_BASE | 0x82000000   | 0x82FFFFFF   | 16M   | SPLB             | mb_plb   |      |
|          | - Micron_RAM                 | N     | C_M       | EM0_BASE | 0x83000000   | 0x83FFFFFF   | 16M . | SPLB             | mb_plb   |      |
|          | RS232_PORT                   | Г     | C_BA      | ASEADDR  | 0x84000000   | 0x8400FFFF   | 64K   | SPLB             | mb_plb   |      |
|          | mdm_0                        |       | C_BA      | ASEADDR  | 0x84400000   | 0x8440FFFF   | 64K   | SPLB             | mb_plb   |      |

Figura 1.13: Vista de la asignación de direcciones

### Completar el diseño

#### Paso 3

- Ejecutar Platgen para generar la netlist y ejecutar las herramientas de implementación para generar el bitstream.
  - 3.1. Ejecutar la herramienta PlatGen seleccionando **Hardware** ► **Generate Netlist** o presionando el botón en la barra de herramientas.

Nota: Se generarán los directorios implementation, hdl y synthesis. Los perifericos generados y la netlist del sistema junto system.bmm serán colocados en el directorio implementation.

3.2. Generar el bitstream seleccionando Hardware ► Generate BitStream o seleccionando el botón barra de herramientas.

Nota: Este punto puede demandar más de 10 minutos, dependiendo de la máquina utilizada.

3.3. Seleccionar la pestaña **Design Summary**. Allí hay un resumen de la información de implementación del diseño, reportes y mensajes. Hay información específica respecto a la FPGA usada y mensajes de las distintas herramientas de software utilizadas. Los paneles del lado izquierdo permiten controlar la información que se muestra en el panel derecho.

#### Generar en SDK la aplicación para verificar la memoria

#### Paso 4

ا 🔶

Iniciar SDK desde XPS, generar el proyecto de prueba de la memoria con default software platform project.

- 4.1. Iniciar SDK seleccionando Project ► Export Hardware Design to SDK ... desde XPS.
- 4.2. Seleccionar el botón Export & Launch SDK con la configuración por defecto (la opción Include bitstream and BMM file marcada).
- 4.3. En la ventana Select a workspace navegar hasta ... \lab1\SDK\SDK\_Export y presionar OK.
- 4.4. En SDK seleccionar File ► New ► Other... y en el siguiente diálogo, dentro de la carpeta Xilinx, seleccionar Application Project y luego presionar Next.
- 4.5. En el diálogo Application Project completar el campo Project name. Presionar Next.
- 4.6. En el diálogo **Templates** seleccionar **Memory Tests** y presionar **Finish**. En la figura 1.14 se puede observar el resultado de la compilación.

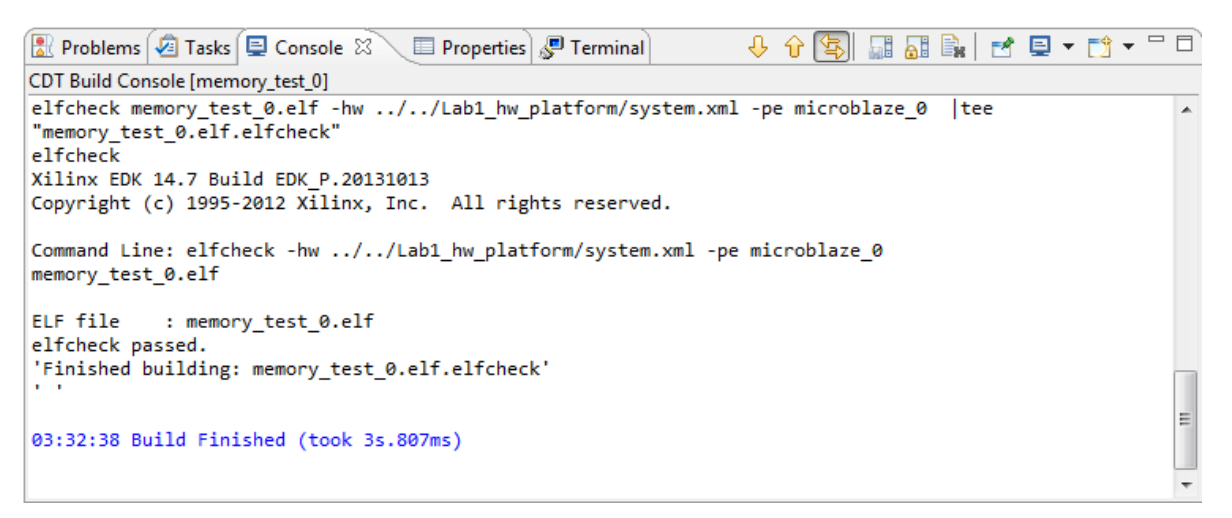

Figura 1.14: Resultado de la compilación

### Verificación en hardware

#### Paso 5

Conectar y encender el kit. Establecer una conexión serie utilizando algún Terminal. Configurar la FPGA y verificar el correcto funcionamiento.

- 5.1. Conectar y encender el kit Nexys 2.
- 5.2. Dentro del SDK seleccionar la pestaña **Terminal 1** (si no es visible seleccionar **Window** ► **Show view** ► **Terminal**).

Nota: puede ser utilizado cualquier programa que permita una conexión serie.

- 5.3. Presionar el botón "Connect" para la conexión, seleccionar el puerto COM apropiado y configurar los diferentes parámetros de la siguiente manera:
  - Connection Type: Serial
  - Baud Rate: 9600

- Data bits: 8
- Stop bits: 1
- Parity: None
- Flow control: None

| 🖹 Problems 🖉 Tasks 🗐 Console 💷 Properties 🔎 Terminal 🗙 🛛 💀 🛅 🌆 🐰 🖉 👻 🔡 🕶 | × - D |
|--------------------------------------------------------------------------|-------|
| No Connection Selected                                                   |       |
|                                                                          | ~     |
| Botón Connect                                                            |       |
|                                                                          |       |
|                                                                          |       |
|                                                                          |       |
|                                                                          | -     |
|                                                                          |       |

Figura 1.15: Ubicación del botón Connect

#### 5.4. Seleccionar en el SDK Xilinx Tools ► Program FPGA.

5.5. Seleccionar con el botón drop-down el archivo memory\_test\_0.elf

| 🐵 Program F                                                                                | FPGA    |                                                                          |              | X                 |  |  |  |  |
|--------------------------------------------------------------------------------------------|---------|--------------------------------------------------------------------------|--------------|-------------------|--|--|--|--|
| Program FPGA     Image: Specify the bitstream and the ELF files that reside in BRAM memory |         |                                                                          |              |                   |  |  |  |  |
| - Hardware C                                                                               | Configu | ration                                                                   |              |                   |  |  |  |  |
| Hardware S                                                                                 | pecific | ation: D:\MyS\Laboratorios\Lab1\SDK\SDK_Export\Lab1_h                    | w_platform\  | system.xml        |  |  |  |  |
| Bitstream:                                                                                 | syster  | n.bit                                                                    | Search       | Browse            |  |  |  |  |
| BMM File:                                                                                  | syster  | n_bd.bmm                                                                 | Search       | Browse            |  |  |  |  |
| -Software Co                                                                               | onfigur | ation                                                                    |              |                   |  |  |  |  |
| Processor                                                                                  |         | ELF File to Initialize in Block RAM                                      |              |                   |  |  |  |  |
| microblaze                                                                                 | e_0     | D:\MyS\Laboratorios\Lab1\SDK\SDK_Export\memon                            |              |                   |  |  |  |  |
| ?                                                                                          |         | bootloop<br>D:\MyS\Laboratorios\Lab1\SDK\SDK_Export\memory_tes<br>Browse | st_0\Debuq\i | memory_test_0.elf |  |  |  |  |
|                                                                                            |         |                                                                          |              |                   |  |  |  |  |

Figura 1.16: Selección de la aplicación

5.6. Presionar **Program**.

El archivo **memory\_test\_0.elf** y el **system.bit** se combinan en otro archivo denominado **download.bit** que es el que efectivamente configura la FPGA.

Nota: en el caso de aparecer un mensaje de error seleccionar Xilinx Tools ► Configure JTAG Settings y en el campo Type del JTAG Cable seleccionar Digilent USB Cable. Volver a repetir el paso anterior. Si el error persiste se deberá utilizar la herramienta Digilent Adept para transferir el archivo de configuración download.bit.

- 5.7. En la herramienta **Digilent Adept** seleccionar el archivo **download.bit**, que se encuentra en el directorio **Implementation** del proyecto, y configurar la FPGA (este paso se realizará en caso de persistencia del error en el paso anterior)
- 5.8. Una vez configurada la FPGA debería verse en la terminal el siguiente mensaje:

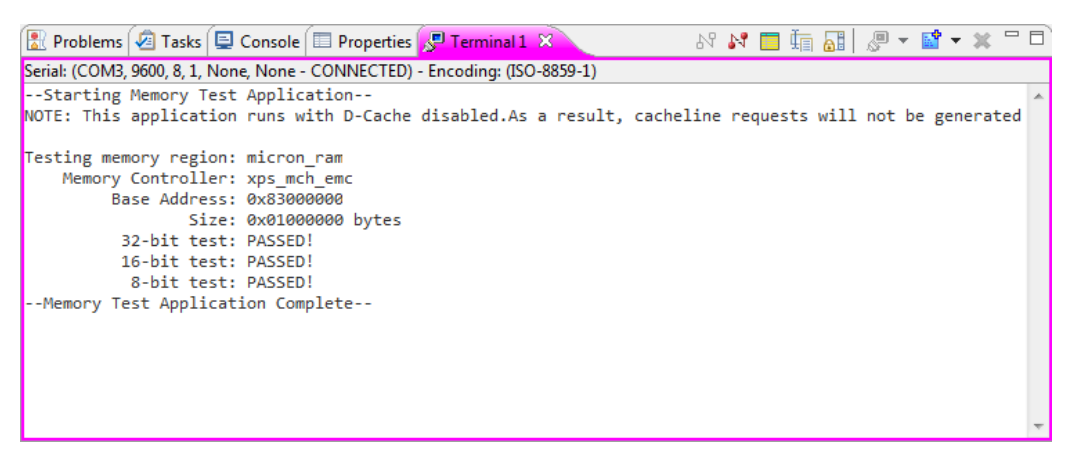

Figura 1.18. Mensaje observado en la terminal

## Conclusión

La herramienta **Base System Builder** se usa en XPS para generar un sistema basado en MicroBlaze junto con una aplicación de software para prueba. Se crean distintos archivos utilizados por las diferentes herramientas de software necesarias para implementar el sistema en FPGA. Se utilizan distintas vistas para acceder a la configuración del sistema. Una vez configurado éste, se crean las netlists necesarias para la implementación. Una vez implementado el sistema, se agrega al bitstream la información necesaria para inicializar la memoria de código del procesador con la aplicación de software.